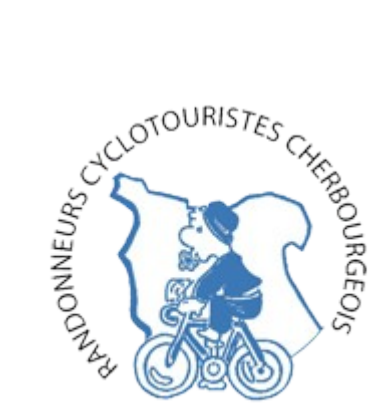

Procédure pour ajouter l'agenda du club à votre agenda personnel

**Façon simple**, si vous utilisez déjà GMAIL/Agenda : « click » sur le « + Google Agenda » situé en bas et à droite de la page « Agenda » sur le site du club.

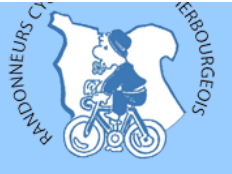

Randonneurs Cyclotouristes Cherbourgeois

## agenda des activités du club

Les circuits du mois sont toujours disponibles au format imprimable (.pdf), comme avant....

Mais, dans votre "gmail/agenda" vous pouvez aussi vous abonner à l'agenda du club avec cette adresse : rcc.ffct@gmail.com, voyez la note explicative dans l'onglet "Quoi de neuf" à la date du 18/11/2017

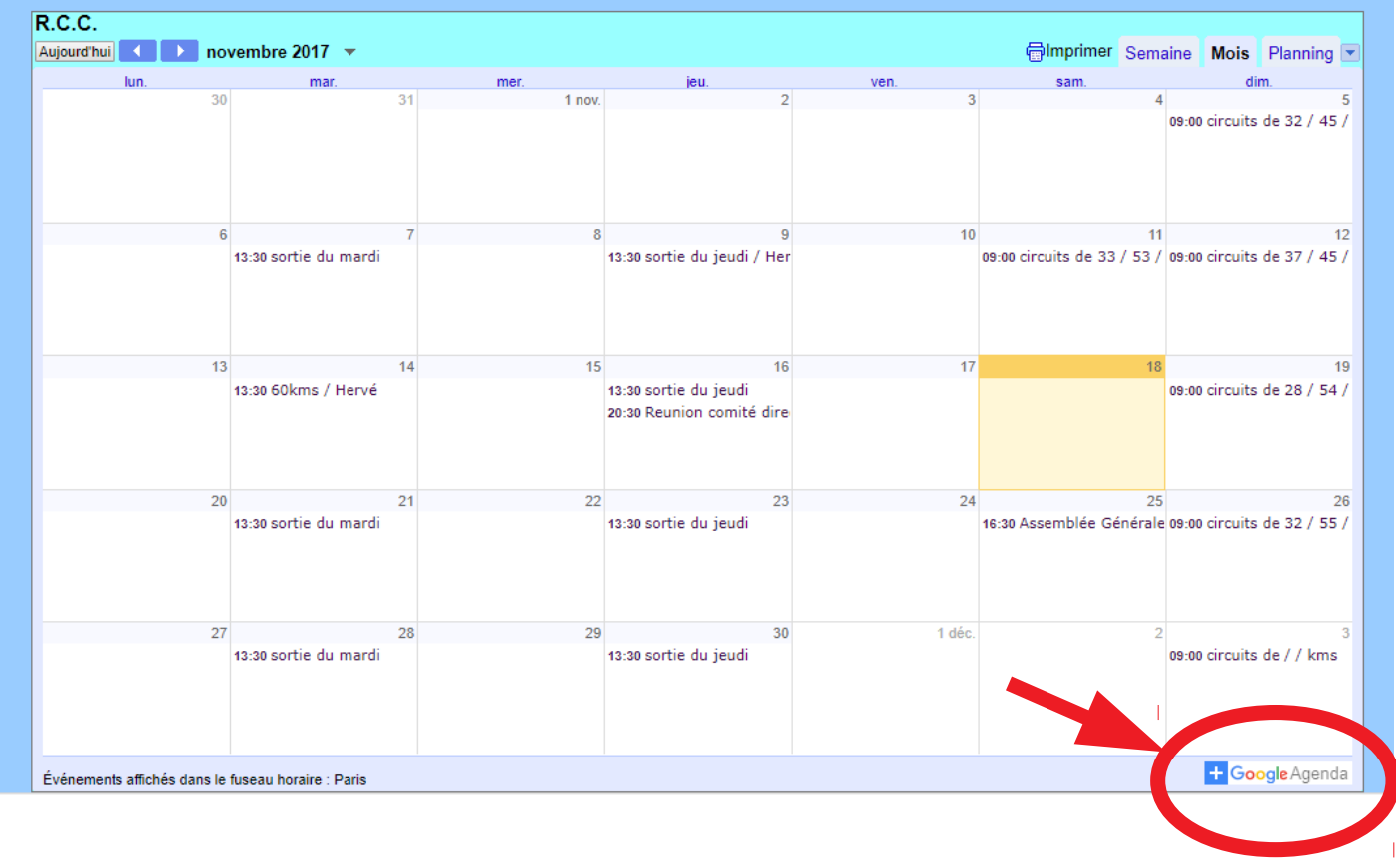

## Ajouter un agenda

rcc.ffct@gmail.com <rcc.ffct@gmail.com>

ANNULER AJOUTER

Puis « click » sur « AJOUTER » ; ça doit fonctionner... Sinon, utilisez la procédure suivante (un peu plus longue)

Sur votre ordinateur, dans votre application GMAIL, "click" sur le carré composé de 9 petits carrés, vous verrez alors les applications possibles dont AGENDA, "click" dessus pour lancer l'application

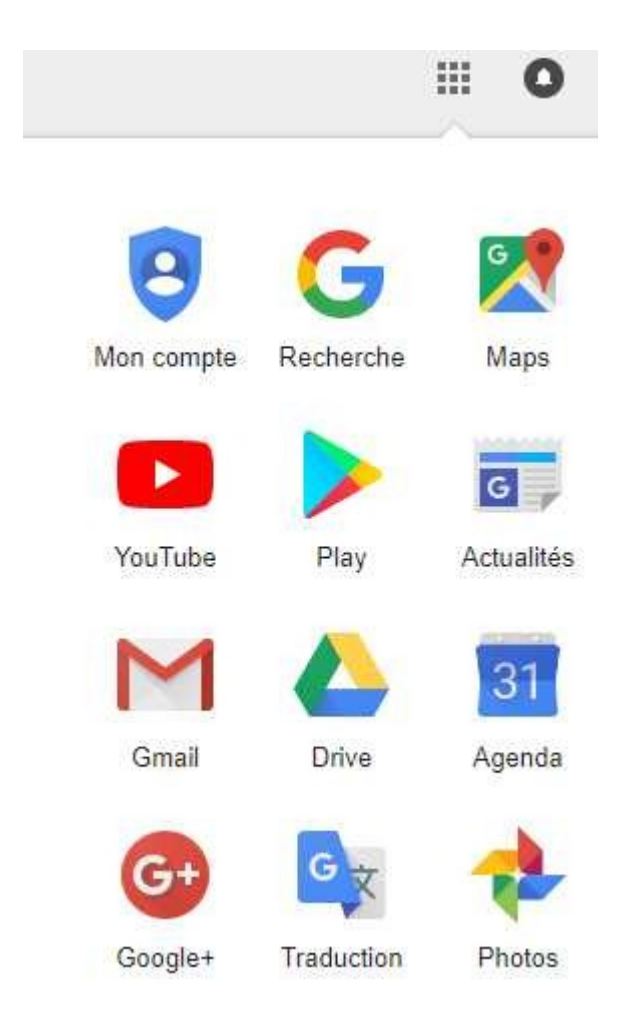

Ensuite selon que vous utilisez l'ancienne version ou la nouvelle, vous aurez ces bandeaux :

## Ancienne

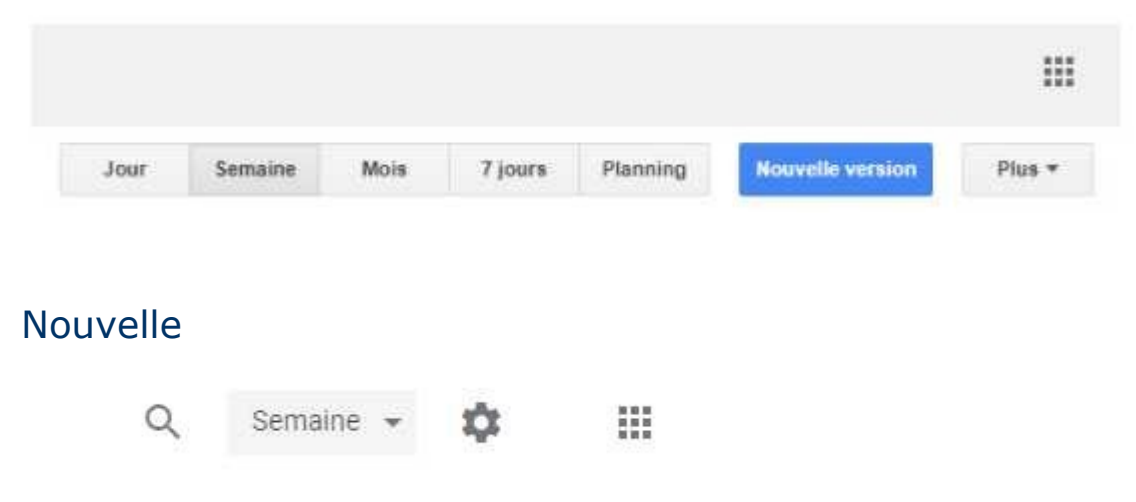

Passez à la nouvelle version......

## Vous aurez l'écran de nos agendas Il ne vous reste plus qu'à ajouter dans le champ "Ajouter l'agenda d'un ami" l'adresse suivante : rcc.ffct@gmail.com

| Novembre 2017 |    |    |    |    | <  | 1000  |
|---------------|----|----|----|----|----|-------|
| L             | М  | М  | J  | V  | S  | З     |
| 30            | 31 | 1  | 2  | 3  | 4  | 00200 |
| 6             | 7  | 8  | 9  | 10 | 11 | a.    |
| 13            | 14 | 15 | 16 | 17 | 18 | 1     |
| 20            | 21 | 22 | 23 | 24 | 25 | 2     |
| 27            | 28 | 29 | 30 | 1  | 2  | 100   |
| 4             | 5  | δ  | 7  | 8  | 9  | 3     |

Et vous aurez alors vos agendas personnels et celui du club